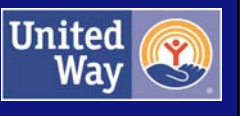

# SMALL GRANT Online Application User Guide

Version 1: September 2017

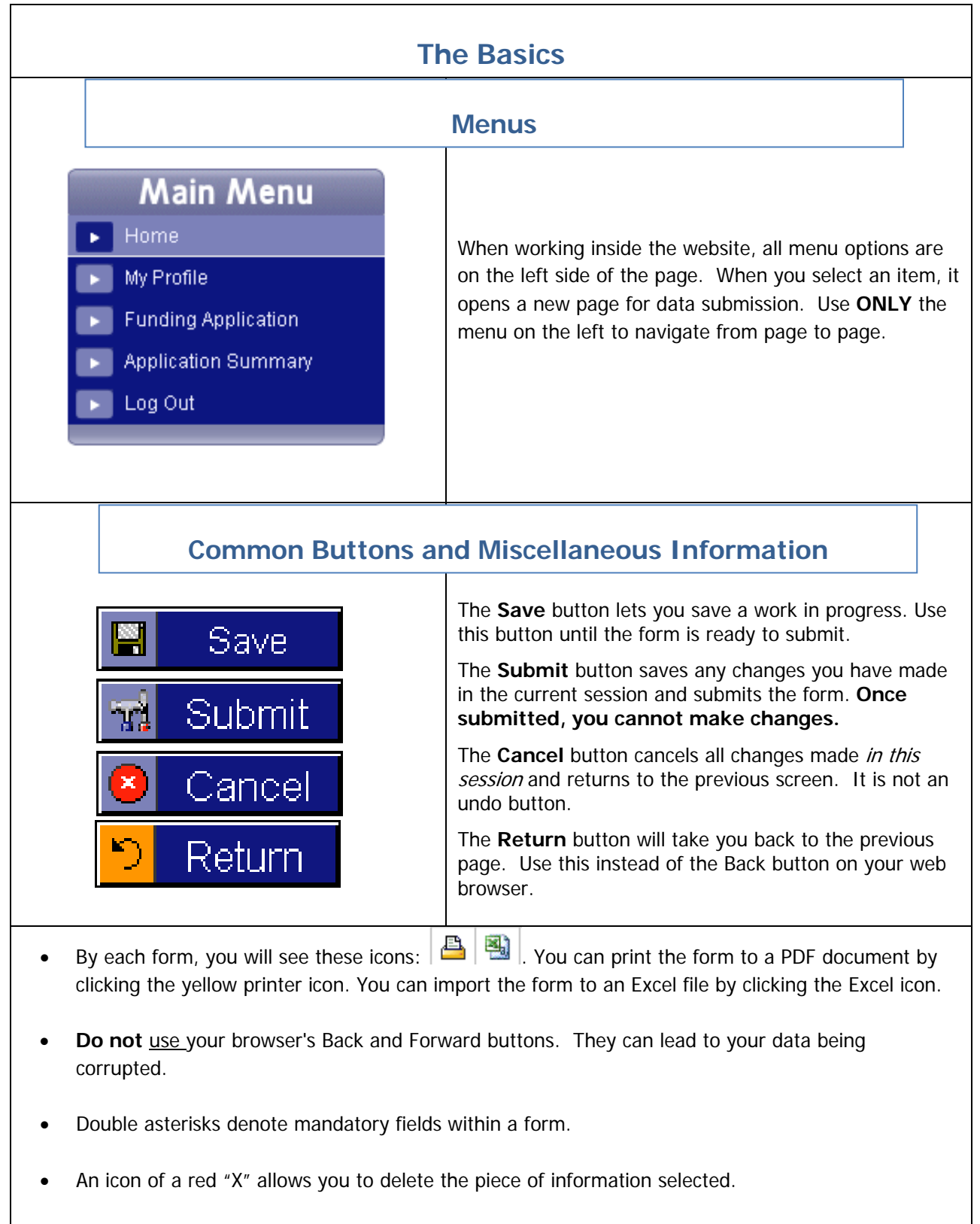

• When you are finished with a session, don't forget to **Log Out** of the system.

| Head of the Lakes United Way    | 2 |
|---------------------------------|---|
| Online Application – User Guide |   |

|                 | Getting Started                                                                                                    |                                                                                                    |                                                                                                    |
|-----------------|----------------------------------------------------------------------------------------------------|----------------------------------------------------------------------------------------------------|----------------------------------------------------------------------------------------------------|
| lf you r<br>For | ADVOCATE.       VOLUNTEER.         Champion the cause.       Give your time.         User ID:                                                                   | Log into the site usin<br>user ID, and passwor<br>via e-mail. The URL<br>https://web.hlunitedv<br>If you forget your pa<br>click on the <b>Forgot F</b><br>button and enter the<br>address related to yo<br>– the password will b<br>email. | g the link,<br>rd provided<br>is<br>way.org<br>ssword,<br>Password<br>email<br>ur account<br>e sent via |
|                 | Change Password<br>Your password has expired, please enter a new password below:<br>Enter New Password:<br>Enter<br>Password<br>Hint:<br>Save<br>Save<br>Cancel | New users are promp<br>change the password<br>password twice. Ente<br>desired. Then click <b>S</b>                                                                                                    | oted to<br>I. Enter the<br>Ir a <b>Hint</b> , if<br><b>Save</b> .                                       |

| GIVE.<br>Invest in your community.<br>Welcome Michelle<br>Main Menu<br>Home<br>My Profile<br>Organization Profile<br>Organization Profile<br>Organization Profile<br>Agency and Program Description<br>Agency and Program Description<br>Board Members<br>Funding Applications and<br>Reports<br>My Reports<br>My Reports<br>United Way Website<br>Log Out | Head of the La<br>Hello Michelle,<br>Welcome!! You are logged into the H<br>hand menu. Please note: the full app<br>please visit: http://hlunitedway.org/o | ADVOCATE.<br>Champion the cause.                                                   | After a successful log-in, a<br>Welcome screen with a<br>message personalized to the<br>organization will appear. A<br>navigation menu is available to<br>the left of the screen.                                                                                        |
|----------------------------------------------------------------------------------------------------|----------------------------------------------------------------------------------------------------|------------------------------------------------------------------------------------|----------------------------------------------------------------------------------------------------|
| GIVE.   Invost in your community.   Vetcome Michelle   Main Menu   Home   My Profile   Organization Profile   Agency and Program Contacts   Agency and Program Contacts   Agency and Program Description   Board Members   Funding Applications and<br>Reports   Wy Reports   United Way Website   Log Out   Enange Organization                           | A<br>A<br>A<br>A<br>A<br>A<br>A<br>A<br>A<br>A<br>A<br>A<br>A<br>A                                                                                         | Prefix Prefix First Michelle Middle Last Hargrave Suffix mhargrave@hlunitedway.org | Click on <b>My Profile</b> in the menu<br>to the left. This will contain<br>information from the user's<br>personal account. Please review<br>and make sure the data is correct.<br>To change your password, click on<br>the icon to the right of the<br>password field. |

Г

|      |                     | Funding Appli                          | cations                                                                                                    |
|------|---------------------|----------------------------------------|----------------------------------------------------------------------------------------------------|
| tior | ۱                   |                                        | The <b>Funding Applications</b> page includes all the application packages                                                                                                    |
|      |                     | Description                            | that are open: large grant & small grant.                                                                                                    |
| ₽    | x                   | LARGE Grant Application                | Please select and complete the                                                                                                    |
| ₽    | x                   | SMALL Grant Application                | appropriate package for your request.                                                                                                    |
| ₽    | x                   | Test                                   | The due date indicates the date by                                                                                                    |
| ₽    | x                   | Full Application: Basic Human Services | which the package is due.                                                                                                    |
| ₽    | x                   | Full Application: Education            | The status will show as <b>outstanding</b>                                                                                                    |
| ₽    | x                   | Pre-Application                        | until all elements have been completed.                                                                                                    |
|      |                     |                                        | Users can print the entire package of<br>information from this screen by clicking<br>the printer icon                                                                                                    |
|      | tior<br>e<br>e<br>e | tion                                   | Euncling Applic         tion         Large Grant Application         A 2       SMALL Grant Application         A 2       Full Application: Basic Human Services         A 2       Full Application: Education         A 2       Full Application: Education         A 3       Full Application: Education         A 4       Pre-Application |

| GIVE.                                                    | ADVOCATE.                                              |                                         |
|----------------------------------------------------------|--------------------------------------------------------|-----------------------------------------|
| Welcome Michelle                                         | Champion the cause.                                    | In the small grant application there a  |
| Main Menu                                                | CMALL Creat Application Contents                       | sections for <b>agency</b> -related and |
| Home                                                     | SIMALL Grant Application - Contents                    | program-related information.            |
| My Profile                                               |                                                        |                                         |
| Organization Profile                                     |                                                        | Please note that if your agency has     |
| Agency and Program Contacts                              | Test CB Agency - Agency                                | more than one program, you need o       |
| Agency and Program Description                           | Section                                                | to submit organization information of   |
| Board Members                                            | B B Standards of Accountability                        | for the again of the standard of the    |
| <ul> <li>Funding Applications and<br/>Reports</li> </ul> |                                                        | for the agency. It will automatically r |
| My Reports                                               |                                                        | included with each program application  |
| ► United Way Website                                     |                                                        |                                         |
| ▶ Log Out                                                |                                                        |                                         |
|                                                          | Test CB Program - Program                              |                                         |
| Functions                                                | Section                                                |                                         |
| Financial Reviewer                                       | Application Coverpage                                  |                                         |
| Change Organization                                      | Proposal Narrative: Organization & Program Information |                                         |
| CB Volumeer                                              |                                                        |                                         |
|                                                          |                                                        |                                         |
|                                                          |                                                        |                                         |

| ıdar 360                         | Standards of Accountability                                                                                                    | /                                                                                                    |
|----------------------------------|----------------------------------------------------------------------------------------------------|----------------------------------------------------------------------------------------------------|
| C Secure https://we              | eb.hlunitedway.org/servlet/eAndar.CBPackageDtl?p=4B3A4D6264604E4C24377E3E&d=5F2C                                                                                                    |                                                                                                    |
| My Reports                       | Standards of Accountability                                                                                                    |                                                                                                    |
| United Way Website     Log Out   | The Head of the Lakes United Way (HLUW) Standards of Accountability listed below                                                                                                    | COMPLETE THIS SECTION FIRST.                                                                                                    |
| Functions                        | <ol> <li>The organization has tax-exempt status under IRS code 501(c)(3) and is<br/>provide written proof of tax-exempt status as a government entity.</li> </ol>                                                                                                    | Please review each statement carefully and ensure your organization                                                                        |
| Change Organization CB Volunteer | <ol> <li>The organization agrees to understand and comply with all applicable fed<br/>practices.</li> </ol>                                                                                                    | is in compliance.<br>If you are not able to meet one of                                                                                    |
|                                  | 3. Agencies which are statutorily required under State of Minnesota, State c<br>attach to this application a copy of their most recent audited financial state<br>audit performed by an independent Certified Public Accountant (CPA), are required to<br>their agency. The narrative should include the processes in place to assure that agen<br>Accepted Accounting Principles, and are free of material misstatement. The narrative<br>level. Please indicate whether your Board has a member who is a CPA. Any agency is<br>review to this application. Agencies required to file IRS Form 990 or IRS Form 990-E;<br>classified as charitable organizations are required to include their current IRS determ | these factors, STOP and do not<br>proceed with the full application.<br>Contact Michelle Hargrave at HLUW<br>to consult before continuing. |

| Cover P                                                                                                    | Page                                                                                                    |
|----------------------------------------------------------------------------------------------------|----------------------------------------------------------------------------------------------------|
| Section 2: PROGRAM Request Information Name of Program: * Application/program Contact Name: * Title: * Phone: * Email: * | Please complete the cover page and<br>ensure all contact information is correct<br>The program contact listed is the pers<br>we will contact with any application<br>questions. |

# **Uploading Documents**

| ad of the Lakes United Way                                                                                                    |                                                                                                    |                                                    |                                      | 2       |
|----------------------------------------------------------------------------------------------------|----------------------------------------------------------------------------------------------------|----------------------------------------------------|--------------------------------------|---------|
| VE.<br>M to your community:                                                                                                    | ADVOCATE.<br>Champion the cause.                                                                                                    | VOLUNTEER<br>Gres your time                        |                                      |         |
| Main Menu REQU                                                                                                    | JIRED AGENCY FINANCIA                                                                                                    | AL Documents (Dov                                  | wnload here)                         |         |
| A Photon<br>Separation Photon<br>gency and Photon Contacts<br>gency and Photon Dencedular<br>gency and Photon Dencedular<br>Sector Advances<br>month Advances and<br>topological                                                                                                    | 28 Agency (215536 - Agency)<br>Ami 51<br>e 10Y 55002                                                                                                    |                                                    |                                      | _       |
| N Reports Docum<br>Neter Way Violate<br>Ing CM                                                                                                    | ents Summary<br>s several documents to be uploaded to complete the grant application                                                                                                    | n process. Please review the checklist carefully a | the Financial Requirements have char | ged.    |
| Functions AGENCY                                                                                                    | EINANCIAL DOCUMENTS REQUIRED:                                                                                                    | he required checkest of documents are as tollows   |                                      |         |
| hanola Penlewer<br>hange Organization<br>8 Vaketeer Orezaniz                                                                                                    | ation budgets for prior year actual, current year estimated and n                                                                                                    | text year projected.                               |                                      |         |
| including                                                                                                    | income and expenses, using your agency's existing budget format (<br>(+ or - 10%) financial change in the past year, please attach a budget narrative                                                                                                    | (fyour organization has had a                      |                                      |         |
|                                                                                                    |                                                                                                    | expanding the result(e)                            |                                      |         |
| Most re<br>Agencie                                                                                                    | cent audited Financial Statement, including opinion and manage<br>s which are statutorily required under State of Minnesiota, State of Wi<br>is remarklings to how an anounce audit are removed to attach for Wi                                                                                                    | expansing the security<br>ement letters.           |                                      |         |
| Agoni and Agoni and Agoni | cent audited Pinancial Statement, including opinion and manage<br>a wrich are statucity required under State of Manescell, Bate of We<br>o reoutations to have an annual audit, are recurred to attach to the a                                                                                                    | example readout                                    |                                      |         |
| OAD PAGE:<br>ections: Please uplo<br>corption' text box. Y                                                                                                    | ent audited Pinancial Statement, including opinion and manages<br>s which are stabilistly required under State of Menesota. State of We<br>reconstructions to have an annual addt, are required to attach to the a<br>add each document one at a time<br>ou may ignore the effective and<br>2014                                                   | e. Type the title of the of expiry date            | locument in the 'D                   | ocument |
| OAD PAGE:<br>ections: Please uplo<br>cription' text box. Y                                                                                                    | ent audited Pinancial Statement, including opinion and manages<br>a which are stabilishy regards under State of Manuscata. State of Via<br>o regulations to have an annual add, are required to attach to this a<br>add each document one at a time<br>ou may ignore the effective and<br>2014<br>Financial                                        | e. Type the title of the of expiry date            | locument in the 'D                   | ocument |
| OAD PAGE:<br>ections: Please uplo<br>cription' text box. Y<br>ear<br>ass<br>pe                                                                                                    | ent audited Pinancial Statement, including opinion and manages<br>s which are stability required under State of Menesota. State of We<br>recontinues to have an annual add, are required to attach to the a<br>definition of the state of the state of the state of the state<br>out may ignore the effective and<br>2014<br>Financial<br>Document | e. Type the title of the of expiry date            | locument in the 'D                   | ocument |
| ections: Please uplo<br>cription' text box. Y<br>ear<br>ass<br>pe<br>ocument Description                                                                                                    | exit audited Pinancial Statement, including opinion and manages<br>a which are stability required under State of Ner-<br>reconstructions to have an annual audit, are recurred to attach to the a<br>dual each document one at a time<br>ou may ignore the effective and<br>2014<br>Financial<br>Document                                          | e. Type the title of the of expire date            | Jocument in the 'D                   | ocument |
| ections: Please uplo<br>corription' text box. Y<br>ar<br>ass<br>pe<br>coursent Description                                                                                                    | and each document one at a time<br>ou may ignore the effective and<br>2014<br>Financial<br>Document<br>Choose File No file chosen                                                                                                    | e. Type the title of the of expire date            | locument in the 'D                   | ocument |
| ections: Please uplo<br>cription' text box. Y<br>ar<br>ass<br>pe<br>accument Description                                                                                                    | ad each document one at a time<br>ou may ignore the effective and<br>2014<br>Financial<br>Document<br>Choose File No file chosen                                                                                                    | e. Type the title of the of expire date            | Jocument in the 'D                   | ocument |

There are two sections where you can upload documents – one for agencyelated documents, and one for program-related documents. Please refer o the document submission checklist isted on the summary page and as the inal element of your program section to complete to ensure you have uploaded he correct documents.

To upload a document, Press the **Add** button on the summary page, which will take you to an upload page where you can upload the document and give it a description.

Please do not click **Submit** on the main summary page until **ALL** documents in that section have been uploaded.

| Te                   | es          | t CB Program - Program                                                                                          | The next section of the online application is for program-related information.                                                                                                    |
|----------------------|-------------|----------------------------------------------------------------------------------------------------|----------------------------------------------------------------------------------------------------|
|                      |             | Section                                                                                                    | If your agency has two or more                                                                                                    |
| ₽                    | x           | Application Coverpage                                                                                           | with corresponding forms.                                                                                                    |
| ₽                    | x           | Proposal Narrative: Organization & Program Information                                                          | The program title is listed at the top                                                                                                    |
| ₽                    | x           | Program Staff                                                                                                   | Please double-check to ensure sure                                                                                                    |
| ₽                    | x           | Logic Model                                                                                                    | submit information for the appropria                                                                                                    |
| ₽                    | x           | Cliient Statistics - Beneficiaries (Prior Year Actual) (Total = 0)                                              | program.                                                                                                    |
| ₽                    | x           | Client Statistics - Age (Prior Year Actual) (Total = 0)                                                         |                                                                                                    |
| Þ                    | ₽           | Client Statistics - Gender (Prior Year Actual) (Total = 0)                                                      |                                                                                                    |
| opo                  |             | al Narrative: Organization & Program Informati                                                                  | ion This section requests information ab                                                                                                    |
| D <b>D</b> O<br>Tes  | DS:<br>CB P | al Narrative: Organization & Program Informati                                                                  | This section requests information ab<br>the applicant organization and progr<br>This information is included with eac<br>program application.                                                                                                    |
| Tes                  | ОСВ Р       | al Narrative: Organization & Program Informati                                                                  | This section requests information ab<br>the applicant organization and progr<br>This information is included with eac<br>program application.<br>Please note that there are word limit<br>for many of the questions.                                                                                                    |
| Tes                  | DSi<br>CBP  | al Narrative: Organization & Program Informati<br>rogram (213546 - Program)<br>GRANT Proposal Narrative<br>Form | This section requests information ab<br>the applicant organization and progr<br>This information is included with eac<br>program application.<br>Please note that there are word limit<br>for many of the questions.<br>The questions about number of boar                                                                 |
| Tes<br>AL<br>× Pleas | CG P        | al Narrative: Organization & Program Informati rogram (213546 - Program)                                        | <ul> <li>This section requests information about the applicant organization and progration is included with each program application.</li> <li>Please note that there are word limit for many of the questions.</li> <li>The questions about number of boar members, staff, etc., allow only numerical answers.</li> </ul> |

|                                                                                                    | Program Funding Source                                                                                                    | es                                                                                                    |                                                                                                    |
|----------------------------------------------------------------------------------------------------|----------------------------------------------------------------------------------------------------|----------------------------------------------------------------------------------------------------|----------------------------------------------------------------------------------------------------|
| es                                                                                                    | st CB Program - Program                                                                                                    | List the <b>program</b> funding                                                                                                    | sources for<br>est in the                                                                                                    |
|                                                                                                    | Section                                                                                                    | forms. Please note the con                                                                                                    | nbined total                                                                                                    |
| •                                                                                                    | Proposal Narrative: PROGRAM Information                                                                                                    | program budget.                                                                                                    | your entire                                                                                                    |
| •                                                                                                    | Program Funding Sources (PLANNED)                                                                                                    | Planned = Planning to su<br>request for funding                                                                                                    | ubmit a                                                                                                    |
| •                                                                                                    | Program Funding Source (PENDING)                                                                                                    | <i>Pending</i> = Request for fu                                                                                                    | unding                                                                                                    |
| •                                                                                                    | Program Funding Sources (COMMITTED)                                                                                                    | submitted but not award<br><i>Committed</i> = Funding aw                                                                                                    | ed<br>varded                                                                                                    |
|                                                                                                    | Program: Key Program S                                                                                                    | taff                                                                                                    |                                                                                                    |
|                                                                                                    |                                                                                                    | You may provide informati<br>staff members.                                                                                                    | on for up to 5                                                                                                    |
| odel                                                                                                  | Program Metrics & Eval                                                                                                    | uation                                                                                                    |                                                                                                    |
| Form<br>Logic<br>support<br>goals support<br>boutput &<br>mount y<br>gram re-<br>se list :<br>uts #1: | Model<br>t programs that contribute to the community-wide goals. This section asks the applicant to delineate how the pr<br>and how the proposed program activities will result in specific measurable results (outputs & outcomes). Please<br>outcome measures. Note: Please structure your responses as follows. ACTIONS - Program strategies and<br>ou deliver (i.e. 5,000 meals served); OUTCOMES - Performance goals; the change it creates (i.e. % of clients -<br>esult/impact).<br>your first primary activity and explain how they are based on best practices. Briefly describe any relevan<br>0 of 100 words<br>What are the results of the primary activity #1? (i.e. number of clients engaged in program).*                                                                                                    | Please complete the Logic<br>Metrics Form listing 3 activ<br>outputs and 3 outcomes fr<br>activities.                                                                                                    | Model and<br>ites, 3<br>om those                                                                                                    |
|                                                                                                    | Codel<br>Codel<br>Co | Program Funding Sources  Section  Forgram Funding Sources (PLANRED)  Forgram Funding Sources (PLANRED)  Forgram Funding Sources (PLANRED)  Forgram Funding Sources (COMMITTED)  Comments of the section of the section of the sectin of the section of | Section   Program Funding Sources     Section   Proposal Narrative: PROGRAM Information   Program Funding Sources (PLANNED)   Program Funding Sources (PLANNED)   Program Funding Sources (COMMITTED)   Program Funding Sources (COMMITTED) Program Funding Sources (COMMITTED) Program Sudde equate to program Sudde equate to program Sudde equate to program budget. Program Funding Sources (COMMITTED) Program Funding Sources (COMMITTED) Program Sudde equate to program Sudde equate to program Sudde |

## **Client Statistics**

 ×

 https://web.hlunitedway.org/servlet/eAndar.CBPackages?p=4B3A4D6264604E4C24377E3E

 →
 ☆

 Client Statistics - Beneficiaries (Prior Year Actual) (Total = 0)

 →
 ☆

 Client Statistics - Age (Prior Year Actual) (Total = 0)

 →
 ☆

 Client Statistics - Gender (Prior Year Actual) (Total = 0)

 →
 ☆

 Client Statistics - Ethnicity (Prior Year Actual) (Total = 0)

 →
 ☆

 Client Statistics - Income (Prior Year Actual) (Total = 0)

 →
 ☆

 Client Statistic - Zipcode (Prior Year Actual) (Total = 0)

 →
 ☆

 Client Statistic - Beneficiaries (Current Year Estimated) (Total = 0)

 →
 ☆

 Client Statistics - Age (Current Year Estimated) (Total = 0)

 →
 ☆

 Client Statistics - Gender (Current Year Estimated) (Total = 0)

 →
 ☆

 Client Statistics - Gender (Current Year Estimated) (Total = 0)

 →
 ☆

 Client Statistic - Ethnicity (Current Year Estimated) (Total = 0)

 →
 ☆

There are a total of **18 Client Statistics** forms across 6 categories – this is because each type of demographic requires a different form on the application software. The first six forms should reflect actual numbers from the prior fiscal year. The next six forms are estimated numbers for the current fiscal year and the last 6 forms are your projected numbers.

Please note: All **Client Statistics** forms <u>must equal the total</u> number served by the program. Once you have completed the total beneficiaries form, every other form should equal the total beneficiaries form, or users will be asked to correct the client statistics form(s). Do not click **Submit** until all forms have been completed.

This rule does not apply to the income forms, since you can track either by household or individual.

#### Age

Remember: The total number at the bottom of this form MUST equal the totals given for the other forms from the same year. Do not submit any forms until you are sure that the totals are equal on each form. Submission will not be possible if the totals given are not equal.

| Preschool (0-5)       Children (ages 6-11)       Youth (ages 12-14) | 0 |
|---------------------------------------------------------------------|---|
| Children (ages 6-11)<br>Youth (ages 12-14)                          | 8 |
| Youth (ages 12-14)                                                  | 0 |
|                                                                     | U |
| Youth (ages 15-18)                                                  | 0 |
| Adults (19-64)                                                      | 0 |
| Seniors (65+)                                                       | 0 |
| Unspecified                                                         | 0 |
| Total                                                               | 8 |
|                                                                     |   |

|                                                  | Marketing Information                                                                                                    |                                           |                                                                            |
|--------------------------------------------------|----------------------------------------------------------------------------------------------------|-------------------------------------------|----------------------------------------------------------------------------|
| Market                                           | Program (213546 - Program)                                                                                                    | UW will use<br>program sei<br>annual fund | this information about your<br>rvices in United Way's<br>raising campaign. |
| Client St<br>Please submit u<br>provides healthy | Ories<br>p to three examples of services provided by the program that a weekly contribution of \$X dollars would make possit<br>meals and snacks for 1 youth at our OST Program). This information may be used for marketing during United War |                                           |                                                                            |
|                                                  | test 1<br>2 of 75 words                                                                                                    |                                           |                                                                            |
| 2.                                               |                                                                                                    |                                           |                                                                            |

|                |                          |                                            |                      |                                                   | Completion Checklis                                                                                                    | t                                            | ]                                  |  |  |
|----------------|--------------------------|--------------------------------------------|----------------------|---------------------------------------------------|----------------------------------------------------------------------------------------------------|----------------------------------------------|------------------------------------|--|--|
| S              | mal                      | II G                                       | Gra                  | ant Con                                           | npletion Checklist                                                                                                    | As the FINAL Step in the application         |                                    |  |  |
|                |                          | Form                                       |                      |                                                   |                                                                                                    | process, please complete the checklist. This |                                    |  |  |
| ( <del>†</del> | <b>Ø</b> ×               | x → x     Small Grant Completion Checklist |                      |                                                   |                                                                                                    |                                              | an aid to ensure all elements were |  |  |
| s              | Small A<br>only su<br>A. | pplic<br>bmit<br>AGI                       | atio<br>the a<br>ENC | on for Funding<br>agency financi<br>CY & FINANCIA | Checklist: Please ensure your application includes ALL of the below co<br>ial review information once.<br>L Information Checklist: | he application.                              |                                    |  |  |
|                |                          | 1)                                         | St                   | andards of Acc                                    | countability                                                                                                    |                                              |                                    |  |  |
|                |                          |                                            |                      | • Yes                                             | No No                                                                                                    |                                              |                                    |  |  |
|                |                          | 2)                                         | Co                   | overpage                                          |                                                                                                    |                                              |                                    |  |  |
|                |                          |                                            |                      | • Yes                                             | No No                                                                                                    |                                              |                                    |  |  |
|                |                          | 3)                                         | Lis                  | st of Board Me                                    | mbers and Their Affiliations *                                                                                                    |                                              |                                    |  |  |
|                |                          |                                            |                      | ) Yes                                             | No N/A                                                                                                    |                                              |                                    |  |  |

|                                                               |                                                                                 |                                                                                                    | Sumr                                                                                                    | or                                 | ts                                                                                                    |      |      |                                                   |                             |  |  |
|---------------------------------------------------------------|---------------------------------------------------------------------------------|----------------------------------------------------------------------------------------------------|----------------------------------------------------------------------------------------------------|------------------------------------|----------------------------------------------------------------------------------------------------|------|------|---------------------------------------------------|-----------------------------|--|--|
| Appl                                                          | ication S                                                                       | ummary Reports                                                                                                    |                                                                                                    | Summary Reports allows the user to |                                                                                                    |      |      |                                                   |                             |  |  |
| Once the<br>review the                                        | pre-application a<br>a various compon                                           | nd application are available online and<br>ents of your application by viewing a a                                   | you have entered informati<br>summary of the applicatior                                                                  | /                                  | create, print and/or save a complete PDF<br>summary of all of the information submitted<br>for the agency and program. The report<br>will include all online forms, and will include<br>a list of uploaded documents.<br>To print a summary, click on the application<br>you wish to print and press <b>Submit</b> . Click<br><b>Refresh</b> to check status. When status is |      |      |                                                   |                             |  |  |
| To view a<br><u>Summary</u><br>order to v<br><b>Refresh</b> I | summary, choos<br><u>r Reports</u> - to viev<br>iew it.) If you do r<br>button. | e which application to review, then pr<br>r, click on the summary name (if you<br>ot see the summary immediately app | ess the <b>Submit</b> button. The<br>are using Chrome, you may<br>lear in <u>Summary Reports,</u> y                       | er<br>we in                        |                                                                                                    |      |      |                                                   |                             |  |  |
| You can<br>applicatio                                         | delete a report fro<br>n.                                                       | m the <u>Summary Reports</u> list at any ti                                                                          | me - this does not delete ar                                                                                              | the                                |                                                                                                    |      |      |                                                   |                             |  |  |
| ۲                                                             | Full Application                                                                | n<br>Ins and list of uploaded documents with                                                                         | in application                                                                                                    |                                    |                                                                                                    |      |      | <b>Ready</b> , click on the underlined name and a |                             |  |  |
| 0                                                             | Pre-Applicatio                                                                  | 1                                                                                                    |                                                                                                    |                                    |                                                                                                    |      |      | PDF document will open. Save a copy of this       |                             |  |  |
| My                                                            | <sup>ibmit</sup><br>Summar                                                      | y Reports                                                                                                    | Summary reports are routinely deleted from<br>the system after 30 days. Users can<br>recreate the summary again if it was |                                    |                                                                                                    |      |      |                                                   |                             |  |  |
|                                                               |                                                                                 |                                                                                                    |                                                                                                    |                                    |                                                                                                    |      |      | deleted from My Summary Reports.                  |                             |  |  |
| s R                                                           | efresh                                                                          | Name                                                                                                    | Date                                                                                                    | #Pages                             | Size                                                                                                    | Type | Stat | Deleting a summary document does not              |                             |  |  |
|                                                               | Full Application                                                                | Test CB Agency - CB Package Detail<br>Report                                                                         | 08/09/2013 10:11:28 AM                                                                                                    | 1 f                                | 4512                                                                                                    | PDF  | Rea  | delete the of application.                        | priginal information in the |  |  |
| 8                                                             | Delete<br>Cancel                                                                |                                                                                                    |                                                                                                    |                                    |                                                                                                    |      |      |                                                   |                             |  |  |

## **Questions or Problems?**

## Application content and methodology Questions Contact:

Michelle Hargrave <u>mhargrave@hlunitedway.org</u> or 218.726.4771

### Technical Questions on the online Platform Contact:

Elizabeth Mayne <u>emayne@Hlunitedway.org</u> or 218.726.4779